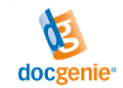

# Marche à suivre concernant l'utilisation de l'eService « Demande et décompte d'indemnité en cas de réduction de l'horaire de travail »

Nous vous recommandons d'utiliser le navigateur Firefox ou Chrome.

Veuillez également vous référer aux « Notes pour remplir » et aux « FAQ » situées dans la marge supérieure du formulaire en ligne.

Cliquez avec la souris sur le symbole (1) pour obtenir davantage d'informations ou des explications sur le champ à compléter.

Le symbole ? donne des remarques sur l'utilisation, comme c'est le cas par exemple pour le tableau où saisir les personnes qui ont un salaire mensuel à plein temps en dessous de 4340 francs.

Pour passer d'une partie du formulaire en ligne à l'autre et y saisir les données requises, vous pouvez soit utiliser les boutons dans la marge gauche de l'écran « Coordonnées de l'entreprise », « Enregistrement des données d'exploitation » et « Documents de l'entreprise », soit vous servir de l'assistant du bouton de commande « Étape suivante ---> ..... » au bas de l'écran.

| Demandeur                                                           | Conseils d'utilisation                              | i Notes pour remplir                        | ⑦ FAQ                   |                  |                                     |                    |                         | ۲ | ≡ |
|---------------------------------------------------------------------|-----------------------------------------------------|---------------------------------------------|-------------------------|------------------|-------------------------------------|--------------------|-------------------------|---|---|
|                                                                     | Il manque er                                        | ncore 11 champs ob                          | ligatoires et 2 ann     | exes obl         | igatoires ! + Perte de travail s    | saisie erronée     | e ! + Calcul impossible |   |   |
| Julliet 2021<br>BUR                                                 | 1                                                   | personal et dé                              | under d'inde            | ostorio<br>mnité | st en cas de réduction d            | e l'horaire        | de travail              |   |   |
| Coordonnées de l'entreprise Enregistrement des données d Numéro REE |                                                     |                                             |                         |                  |                                     |                    |                         |   |   |
| Documents                                                           | de l'entreprise                                     | Nom de l'entreprise                         |                         |                  |                                     |                    |                         |   |   |
| Recommandate<br>navigateur : les<br>sont obtenus av<br>Chrome.      | on pour le<br>meilleurs résultats<br>vec Firefox ou | Ligne supplémentaire<br>Case postale<br>Rue |                         |                  |                                     |                    |                         |   |   |
|                                                                     |                                                     | NPA Lieu                                    |                         |                  |                                     |                    |                         |   |   |
|                                                                     |                                                     | Relation bancaire s                         | uisse                   | -                | Numéro IBAN                         |                    |                         |   |   |
| Coordonnées de la caisse de chômage                                 |                                                     |                                             |                         |                  |                                     |                    |                         |   |   |
|                                                                     |                                                     | Canton Veuillez sé                          | lectionner une option   |                  |                                     | •                  |                         |   |   |
|                                                                     |                                                     | Veuillez sélectionner (co                   | nformément à la décisio | on de l'auto     | rité cantonale)                     | -                  |                         |   |   |
| <u>C</u>                                                            |                                                     | Coordonnées de la personne responsable      |                         |                  |                                     |                    |                         |   |   |
| docg                                                                | enie                                                | Monsieur 💌 Prén                             | om                      | Nom              |                                     |                    |                         |   | Ŀ |
| En coopération av                                                   | vec SECO                                            | Numéro de téléphone p                       | our toute question      |                  |                                     |                    |                         |   |   |
|                                                                     |                                                     |                                             |                         | 🕨 Étape          | suivante = Enregistrement des donné | ées d'exploitatior | 1                       |   |   |

Si vous n'avez pas encore complété l'un des champs obligatoires, l'assistant situé dans la marge supérieure de l'écran vous le signalera. En cliquant sur le bouton rouge, le champ avec l'information manquante est mis en évidence par un pourtour rouge.

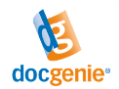

Dès que vous avez saisi correctement toutes les données nécessaires et téléchargé tous les documents de l'entreprise requis, cliquez sur le bouton vert « Pour examen à : Caisse de chômage ».

À présent, il ne vous reste qu'à cocher (approuver) les trois déclarations, et vous pouvez transmettre votre demande pour examen à la caisse de chômage en cliquant sur le bouton vert en haut ou au bas de l'écran.

Si vous souhaitez apporter des modifications à la demande avant la transmission, cliquez sur le bouton pour revenir à l'étape précédente.

| Demandeur     Conseils d'utilisation                                                                                                    | n 🚺 i Notes pour remplir 🕐 FAQ 🖾 Votre demande 📥 Annexes 🔻                                                                                                    | • =                                   |  |  |  |  |  |  |
|----------------------------------------------------------------------------------------------------|----------------------------------------------------------------------------------------------------|---------------------------------------|--|--|--|--|--|--|
| N Pour examen à: Caisse de chômage                                                                                                    |                                                                                                    |                                       |  |  |  |  |  |  |
| Juin 2021<br>Joray & Example SA<br>BUR 12345678<br>Toute l'entreprise<br>1260 Nyon<br>+41 22 362 00 00                                                                                                    | and the second second s | <ul> <li>Annexes</li> <li></li> </ul> |  |  |  |  |  |  |
| Recommandation pour le navigateur : les meilleurs résultats sont oblenus avec Firefox ou Chrome.       Confirmation requise Image: Chrome et décompte d'avril 2021 à septembre 2021)         Chrome.       Confirmation requise Image: Chrome et décompte d'avril 2021 à septembre 2021)         Chrome.       Confirmation requise Image: Chrome et décompte d'avril 2021 à septembre 2021)         Chrome.       Confirmation requise Image: Chrome et decompte d'avril 2021 à septembre 2021)         Image: Chrome et décompte d'avril 2021 à septembre 2021)       Image: Chrome et decompte d'avril 2021 à septembre 2021)         Image: Chrome et decompte et decompte et decompte et d'avril 2021 à septembre 2021)       Image: Chrome et decompte et decompte et dec |                                                                                                    |                                       |  |  |  |  |  |  |
| 4                                                                                                    | 🖌 Pour examen à: Caisse de chômage                                                                                                    |                                       |  |  |  |  |  |  |

Vous recevez maintenant un courriel de confirmation avec le lien vers la demande que vous avez déposée. Si nécessaire, vous pouvez visualiser et enregistrer cette dernière en cliquant sur le bouton « Votre demande » en haut de l'écran.

Vous avez ensuite la possibilité de saisir un nouveau secteur d'exploitation ou une nouvelle période de décompte grâce au bouton correspondant.

Si vous ne recevez pas le courriel de confirmation, vérifiez le dossier des courriels indésirables pour vous assurer que votre messagerie ne l'ait pas considéré comme un SPAM. Si cela devait être le cas, ajoutez l'adresse «noreply@arbeit.swiss» à vos contacts.

| Demandeur     Conseils d'utilisation                                                                  | n i Notes pour remplir 🕐 FAQ [ 🖉 Votre demande 🕹 Annexes 💌                                                                                                    | • =                         |  |  |  |  |  |  |
|----------------------------------------------------------------------------------------------------|----------------------------------------------------------------------------------------------------|-----------------------------|--|--|--|--|--|--|
| Juin 2021<br>Joray & Example SA<br>BUR 12345678<br>Toute Tentreprise<br>1260 Nyon<br>+41 22 362 00 00 | and and a constant constant constant constant and constants                                                                                                    | <ul> <li>Annexes</li> </ul> |  |  |  |  |  |  |
|                                                                                                    | Demande et décompte d'indemnité en cas de réduction de l'horaire de travail<br>(Valable pour la période de décompte d'avril 2021 à septembre 2021)                                                                                                    |                             |  |  |  |  |  |  |
|                                                                                                    | Merci pour votre demande!                                                                                                    |                             |  |  |  |  |  |  |
| Recommandation pour le<br>navigateur : les meilleurs résultats                                        | Votre demande Juin 2021 a été déposée et vous recevrez sous peu un e-mail de confirmation. Votre demande sera vérifiée et, si les<br>données sont complètes, traitée par la caisse de chômage compétente. Notre office vous informera de la suite de la procédure.                                                                                                    |                             |  |  |  |  |  |  |
| sont obtenus avec Firefox ou<br>Chrome.                                                               | Si vous disposez d'une autorisation pour d'autres secteurs de votre entreprise, vous pouvez maintenant les saisir conformément à la décision de l'ACt.                                                                                                    |                             |  |  |  |  |  |  |
|                                                                                                    | Saisir service d'exploitation     Les données d'exploitation seront rétablies, la période de décompte reste inchangée)                                                                                                    |                             |  |  |  |  |  |  |
|                                                                                                    | Vous pouvez aussi saisir directement d'autres périodes de décompte pour l'unité que vous venez de saisir, qu'il s'agisse de l'ensemble de<br>l'entreprise ou d'un de ses secteurs.                                                                                                    |                             |  |  |  |  |  |  |
| 4                                                                                                    | Période de décompte supplémentaire Les données d'exploitation ne seront PAS rétablies, la période de décompte est fixée au mois valide Control of the service of the service of the servic | •                           |  |  |  |  |  |  |

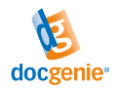

# Champs obligatoires manquants

Si un champ obligatoire n'est pas encore complété, l'assistant vous le signale dans la partie supérieure de l'écran. En cliquant sur le bouton rouge, le champ avec l'information manquante est mis en évidence par un pourtour rouge.

| Demandeur     Conseils d'utilisation                                                                      | i Notes pour remplir ③ FAQ                                                                                                    | € =     |  |  |  |  |  |  |
|----------------------------------------------------------------------------------------------------|----------------------------------------------------------------------------------------------------|---------|--|--|--|--|--|--|
| II manque encore un champ obligatoire !                                                                   |                                                                                                    |         |  |  |  |  |  |  |
| Juin 2021<br>Joray & Example SA<br>BUR<br>Toute Pertransion                                               | and the second second s | < Anne: |  |  |  |  |  |  |
| 1260 Nyon<br>+41 22 362 00 00                                                                             | Demande et décompte d'indemnité en cas de réduction de l'horaire de travail<br>(Valable pour la période de décompte d'avril 2021 à septembre 2021)                                                                                                    |         |  |  |  |  |  |  |
| Coordonnées de l'entreprise                                                                               |                                                                                                    |         |  |  |  |  |  |  |
|                                                                                                    | Numéro REE 0                                                                                                    |         |  |  |  |  |  |  |
|                                                                                                    | Joray & Example SA                                                                                                    |         |  |  |  |  |  |  |
| Enregistrement des données d                                                                              | Ligne supplémentaire                                                                                                    |         |  |  |  |  |  |  |
| Documents de l'entreprise                                                                                 | Case postale                                                                                                    |         |  |  |  |  |  |  |
| Recommandation pour le<br>navigateur : les meilleurs résultats<br>sont obtenus avec Firefox ou<br>Chrome. | Rue                                                                                                    |         |  |  |  |  |  |  |
|                                                                                                    |                                                                                                    |         |  |  |  |  |  |  |

## Télécharger les documents de l'entreprise

Dans l'onglet « Documents de l'entreprise », le système vous demande de télécharger les documents de l'entreprise requis dans le cadre de votre demande. Veuillez noter que seuls peuvent être téléchargés des fichiers PDF (sans protection par mot de passe) de 5 MB au maximum. Donnez des noms différents à chacun des fichiers téléchargés.

## Utilisation de la version du formulaire la plus actuelle

Nous vous recommandons d'utiliser toujours la version du formulaire la plus actuelle pour établir votre demande : veuillez d'abord supprimer le cache web et téléchargez ensuite à chaque fois le formulaire en ligne « Demande et décompte d'indemnité en cas de réduction de l'horaire de travail » dans sa dernière version depuis le site <u>https://www.job-room.ch/home/company</u>.

## Statut du traitement du paiement

Pour le paiement de l'indemnité en cas de réduction de l'horaire de travail, veuillez vous adresser directement à la caisse de chômage que vous avez choisie : le SECO n'effectue pas de paiements de prestations de l'assurance-chômage. Les paiements (y c. la gestion des dossiers) sont du ressort des caisses de chômage, les organes d'exécution de l'assurance-chômage.

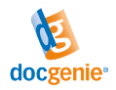

#### Visualiser et sauvegarder une demande déjà transmise

Ouvrez le lien contenu dans le courriel de confirmation de la demande en question (une inscription est probablement nécessaire), et cliquez sur le bouton « Votre demande » dans la marge supérieure de l'écran.

| Demandeur     Conseils d'utilisation                                                                   | i Notes pour remplir 💿 FAQ 🔀 Votre demande 🕹 Annexes 👻                                                                                                    | • | ≡                           |
|----------------------------------------------------------------------------------------------------|----------------------------------------------------------------------------------------------------|---|-----------------------------|
| Juin 2021<br>Joray & Example SA<br>BUR 12345678<br>Toute l'entreprise<br>1260 Nyon<br>+41 22 362 00 00 | Demande et décompte d'indemnité en cas de réduction de l'horaire de travail       (Valable pour la période de décompte d'avril 2021 à septembre 2021)                                                                                                    |   | <ul> <li>Annexes</li> </ul> |
| Recommandation pour le                                                                                 | Merci pour votre demande!<br>Votre demande Juin 2021 a été déposée et vous recevrez sous peu un e-mail de confirmation. Votre demande sera vérifiée et, si les                                                                                                    |   |                             |
| Recommandation pour le<br>navigateur : les meilleurs résultats                                         | Votre demande Juin 2021 a été déposée et vous recevrez sous peu un e-mail de confirmation. Votre demande sera vérifiée et, si les<br>données sont complètes, traitée par la caisse de chômage compétente. Notre office vous informera de la suite de la procédure. |   |                             |

Un fichier PDF de la demande s'ouvre, que vous pouvez enregistrer au niveau local.

#### Corrections / remise de documents complémentaires

Des demandes qui ont déjà été transmises à la caisse de chômage ne peuvent plus être corrigées, traitées ou complétées dans l'eService.

Veuillez transmettre d'éventuelles corrections et/ou documents complémentaires directement à la caisse de chômage que vous avez choisie : le SECO n'effectue pas de paiements de prestations de l'assurance-chômage. Les paiements (y c. la gestion des dossiers) sont du ressort des caisses de chômage, les organes d'exécution de l'assurance-chômage.

#### La caisse de chômage demande des corrections

Ouvrez le lien protégé par un mot de passe qui se trouve dans le courriel de la caisse de chômage et enregistrez-vous avec vos données d'utilisateurs (celles que vous avez déjà utilisées pour remplir la demande).

Si vous ne recevez pas ce courriel, vérifiez le dossier des courriels indésirables pour vous assurer que votre messagerie ne l'ait pas considéré comme un SPAM. Si cela devait être le cas, ajoutez l'adresse «noreply@arbeit.swiss» à vos contacts.

Dans les champs de données qui ont fait l'objet de commentaires de la caisse de chômage, vous pouvez ensuite saisir vos commentaires, modifier les valeurs et télécharger les documents manquants – et, pour finir, renvoyer la demande à la caisse de chômage. Pour faire apparaître les commentaires, veuillez passer sur le symbole en forme d'étoile avec la souris.

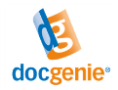

# Délai de remise

Veuillez noter qu'une fois que la demande de RHT a été approuvée, l'employeur est tenu de faire valoir le droit à l'indemnité dans les trois mois qui suivent l'expiration de chaque période de décompte auprès de la caisse de chômage. (<u>Art. 38 LACI</u>)

# Support

Si vous avez besoin d'aide pour l'utilisation de l'eService, veuillez contacter la caisse de chômage que vous avez choisie ou compléter le formulaire de contact sur le site <u>https://www.arbeit.swiss/secoalv/fr/home/service/kontakt.html</u>

Si vous indiquez le lien (URL) de votre demande dans votre message, cela nous facilitera le traitement de votre demande.

| $\overleftarrow{\leftarrow}$ $\rightarrow$ C' $\overleftarrow{\omega}$                                | Q https://seco.docgenie.ch/       | dgn-v2_MjcwNmYyN | ITItNjcxOS00MmVhLTg | 4NjEtMmRjZTI4MTA4Mjg5?\ | viewmode=lite |   | <u>↓</u> III\ |  | ) -S. | ٢         | ≡ |
|----------------------------------------------------------------------------------------------------|-----------------------------------|------------------|---------------------|-------------------------|---------------|---|---------------|--|-------|-----------|---|
| Demandeur     Conseils d'un                                                                           | tilisation <b>i</b> Notes pour mp | lir ⑦ FAQ        |                     |                         |               | • |               |  |       | • =       | = |
| II manque encore un champ obligatoire !                                                               |                                   |                  |                     |                         |               |   |               |  |       |           |   |
| Juin 2021<br>Joray & Example SA<br>BUR 12345678<br>Toute Fentreprise<br>1260 Nyon<br>+41 22 362 00 00 |                                   |                  |                     |                         |               |   |               |  |       | < Annexes |   |
|                                                                                                    | Coordonnées d                     | le l'entreprise  |                     |                         |               |   |               |  |       |           |   |
|                                                                                                    | Numéro REE                        | 12345678         | 0                   |                         |               |   |               |  |       |           |   |
| Coordonnées de l'entreprise                                                                           | Joray & Example SA                |                  |                     |                         |               |   |               |  |       |           |   |
| Enregistrement des données d                                                                          | Ligne supplémentaire              |                  |                     |                         |               |   |               |  |       |           |   |
| Documents de l'entreprise                                                                             | Case postale                      |                  |                     |                         |               |   |               |  |       |           |   |
| Recommandation pour le                                                                                | Rue                               |                  |                     |                         |               |   |               |  |       |           |   |